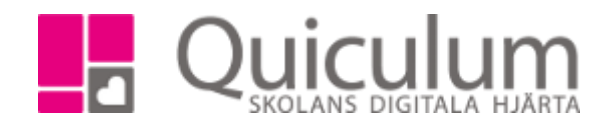

## Byta lärare på lektion

- 1. Gå till schema för den lärare som har lektionen schemalagd
- 2. Klicka på lektionen.
- 3. Klicka på kugghjulet och därefter på redigera. –
- 4. Välj om du vill redigera hela aktiviteten (Hela perioden aktiviteten är schemalagd) eller om du vill redigera endast denna händelsen.

| Vad  | vill du redigera?                                      |
|------|--------------------------------------------------------|
| HELA | AKTIVITETEN, FRÅN 2018-01-11 00:00 TILL 2018-06-14 00: |
|      | FRÅN 2018-04-19 00:00 TILL 2018-06-14 00:00            |
|      | BARA FÖR DENNA HÄNDELSE, 2018-04-19 00:00              |
|      | AVBRYT                                                 |

5. Här ser du information om lektionen.

|        | ≣              | Q                                                                                                    |
|--------|----------------|----------------------------------------------------------------------------------------------------|
| nalagd | REDIGERA       | MOTLÄGG STÄLL IN LEKTION LOKAL                                                                                                    |
|        | Kurs           | Matematik 4-6(GRGRMAT016)                                                                                                    |
|        | Lokal          |                                                                                                    |
| en     | <b>GRUPP M</b> | atematik 6B                                                                                                    |
| ndast  | Lärare         | Inga-Lill Karlsson Mia Andersson                                                                                                    |
|        | Elever         | Melina Andersson Tim Björk Frans<br>Fredriksson Mirre Hallberg Mulle<br>Hollberg Viggo Jansson John<br>Karlsson Amira Landberg Erika<br>Larsson Edvin Lind Isak Lundgren<br>Lisa Nordin Måns Rickardsson<br>Elina Tellman Alexandra Ullmark<br>Sandra West |
|        | Starttid       | 08:40                                                                                                    |
|        | Lango          | 80                                                                                                    |
|        | Period         | 1150ag<br>2018-01-09 00:00 - 2018-06-12<br>00:00                                                                                                    |
|        | Kopiera a      | aktiviteter                                                                                                    |
|        | Välj perioo    |                                                                                                    |
|        | KOPIERA AK     | TIVITETER TILL VALD PERIOD                                                                                                    |

| Matomatik 4   | 09.40 | 00 | 2019-01-00 | 2010.00   |     | Tiedae |
|---------------|-------|----|------------|-----------|-----|--------|
| Matematik 4-  | 08:40 | 80 | 2018-01-09 | 2018-06-1 | 12  | iisdag |
| 6(GRGRMAT016) |       |    | 00:00      |           |     |        |
|               |       |    |            |           |     |        |
| Elever        |       |    |            |           |     |        |
| Andersson     |       |    | Melina     |           |     |        |
| Björk         |       |    | Tim        |           |     |        |
| Fredriksson   |       |    | Frans      |           |     |        |
| Hallberg      |       |    | Mirre      |           |     |        |
| Hollberg      |       |    | Mulle      |           |     |        |
| Jansson       |       |    | Viggo      |           |     |        |
| Karlsson      |       |    | John       |           |     |        |
| Landberg      |       |    | Amira      |           |     |        |
| Larsson       |       |    | Erika      |           |     |        |
| Lind          |       |    | Edvin      |           |     |        |
| Lundgren      |       |    | Isak       |           |     |        |
| Nordin        |       |    | Lisa       |           |     |        |
| Rickardsson   |       |    | Måns       |           |     |        |
| Tellman       |       |    | Elina      |           |     |        |
| Ullmark       |       |    | Alexandra  |           |     |        |
| West          |       |    | Sandra     |           |     |        |
|               |       |    |            |           |     |        |
| Lärare        |       |    |            |           |     |        |
| Andersson     |       |    | Mia        |           | Byt |        |
|               |       |    |            |           |     |        |

Spara Avvikelser (+)

6. Klicka på byt.

2018-01-09 00:00 - 2018-06-17 00:00

Aktivitet

- 7. Välj den läraren som du vill byta till i listan som visas.
- 8. När du är klar klicka på spara.

OBS! Om en grupps alla lektioner ska få en annan lärare är det enklast att koppla bort den befintliga läraren och koppla på en ny. Det kan du göra direkt i schemavyn genom att klicka på kopplaknappen på gruppen i "rullen". Rullen är där alla grupper listas, till höger i schemaläggningsvyn.

> Quiculum AB, S:t Persgatan 22B, 753 29 Uppsala 018-430 09 00, support@quiculum.se Copyright © 2014 Quiculum AB